## 6-3 復旧

すこやかネットでバックアップデータを復旧するには、システム管理の「復旧」を

| 2 | ステム管理 |    |
|---|-------|----|
|   | 操作履歷  |    |
|   | バックアッ | プ  |
|   | 復旧    |    |
|   | プログラム | 更新 |
|   | システム情 | 報  |
| - |       |    |

「復旧」をクリックすると下のような画面がでます。

| 復旧                                                                               |                                                                                   | ×  |  |  |
|----------------------------------------------------------------------------------|-----------------------------------------------------------------------------------|----|--|--|
| 【復旧】                                                                             | 】バックアップにて退避した状態にデータベースの内容を戻します                                                    |    |  |  |
| 1.バ<br>2.バ<br>3.実                                                                | ックアップが保存されているフォルダを指定してください<br>ックアップの一覧から復旧したいバックアップファイルを選択してください<br>行ボタンを押下してください |    |  |  |
| ※現在のデータベースの内容は破棄され、選択されたバックアップの状態へ戻ります。<br>他の端末でブログラムが実行されていない事を確認してから復旧を行ってください |                                                                                   |    |  |  |
| 保存建                                                                              | C:¥福山市医師会¥すこやかネット¥backup                                                          |    |  |  |
| 2                                                                                | 20110221191619.pgdump                                                             | *  |  |  |
|                                                                                  |                                                                                   |    |  |  |
|                                                                                  |                                                                                   |    |  |  |
|                                                                                  |                                                                                   |    |  |  |
|                                                                                  |                                                                                   |    |  |  |
|                                                                                  | 3 実行                                                                              | 終了 |  |  |

①インストール時に設定したフォルダが予め入っていますのでご確認下さい。
②バックアップファイルを選択します。
③「実行」をクリックします。

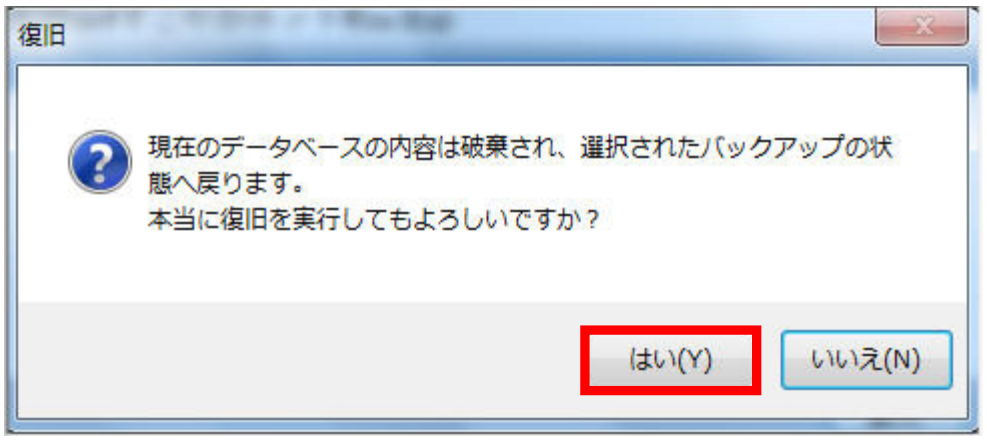

「はい」をクリックしてしばらく待ちます。

| すこやかネ | אע      | x   |
|-------|---------|-----|
| 0     | 復旧が完了しま | した。 |
|       | E       | ок  |

この画面が出たら完了です。「OK」をクリックして終了して下さい。